1. Sur la page d'accueil du site du lycée, cliquez sur Pronote :

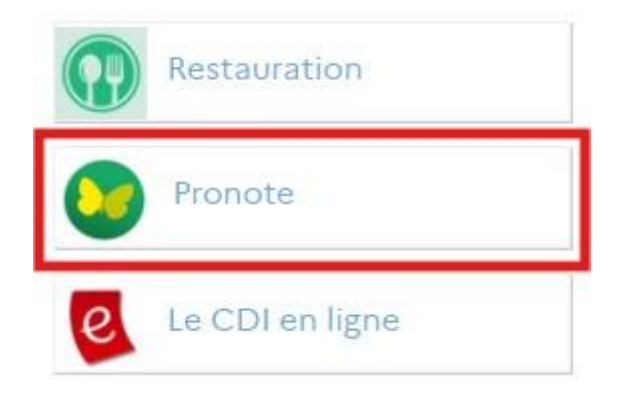

2. Sélectionnez Parents :

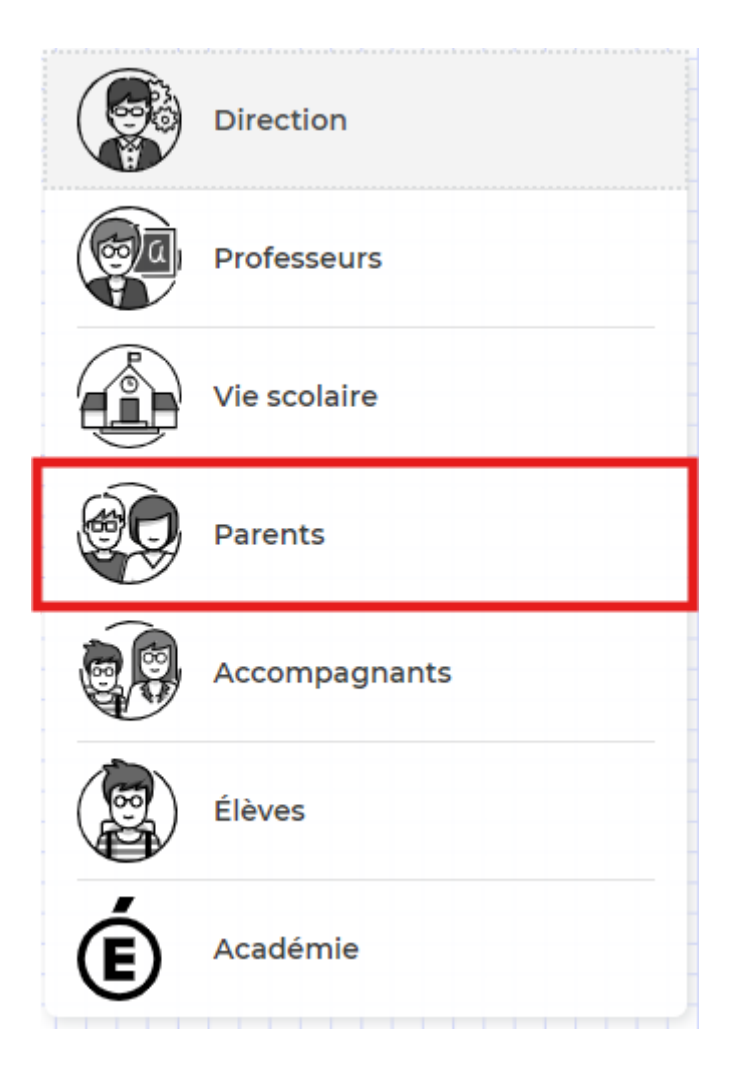

3. Saisissez vos identifiants nouvellement reçu :

|                                                                                                    | Espace Parents                                                                                                    |
|----------------------------------------------------------------------------------------------------|----------------------------------------------------------------------------------------------------|
| Construction of the second second sec | * champs obligatoires<br>Identifiant *<br>Saisissez votre identifiant.<br>Mot de passe *<br>Saisissez votre mot de passe. () |
|                                                                                                    | Se connecter                                                                                                    |

Vous voilà maintenant connecté !

ь

Si vous souhaitez consulter Pronote depuis votre téléphone mobile, suivez le tutoriel ci-dessous.

ATTENTION ! Pour utiliser Pronote sur votre mobile vous devez d'abord :

- supprimer votre ancien compte via l'application comme suit

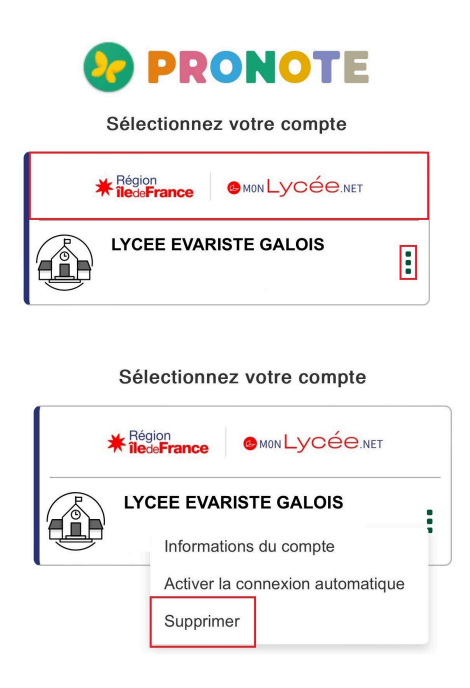

Une fois que votre compte est supprimé, cliquez sur le logo situé en bas à droite pour en ajouter un nouveau.
Il faut vous que vous ayez sur l'application sinon ça ne fonctionnera pas.

Une fois ceci fait, une fenêtre popup apparaît vous demandant de choisir comment vous souhaitez ajouter ce nouveau compte. Vous choisirez *Avec un QR Code* et attendez la suite du tutoriel pour pouvoir scanner le QR Code en question.

|     | Ajouter un compte                                                                            | × |
|-----|----------------------------------------------------------------------------------------------|---|
| Cho | isissez votre mode configuration                                                             |   |
|     | Avec un QR Code*<br>Code communiqué par votre établissement ou<br>généré depuis votre espace |   |
| 9   | Avec la géolocalisation<br>Liste des établissements à proximité.                             |   |
| 0   | Avec l'url de PRONOTE<br>Url fournie par établissement                                       |   |

4. Une fois connecté sur votre compte, vous verrez en haut de la page un logo QR code , cliquez dessus et entrez-y un code pin provisoire (i.e. 1234) et cliquez sur *Générer le QR Code* :

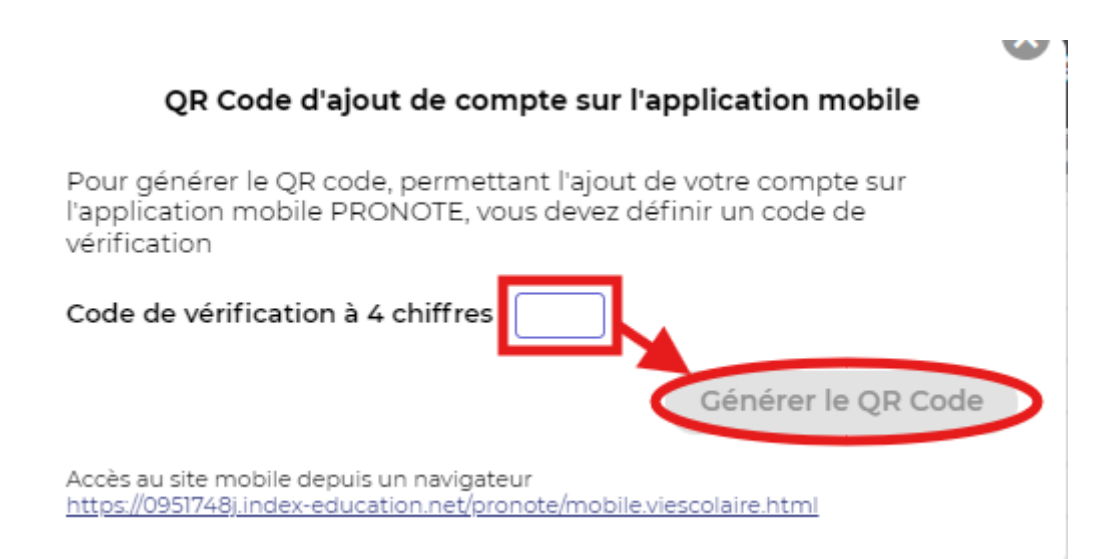

5. Un QR Code plus grand apparaîtra et vous pourrez ainsi le scanner avec votre téléphone depuis l'application mobile Pronote. Vous pourrez ainsi consulter Pronote via votre mobile !